## Can I add a parent or secondary phone number?

1. Go to <u>www.getrave.com/kishwaukeecollege</u> and enter in Kishwaukee College in the search bar and select the Kishwaukee College drop down.

| RAVE<br>MOBILE SAFETY |                                                                      |                                   |
|-----------------------|----------------------------------------------------------------------|-----------------------------------|
|                       | Kishwaukee<br>Kishwaukee College                                     | Continue<br>Can't find your site? |
|                       |                                                                      |                                   |
|                       |                                                                      |                                   |
|                       |                                                                      |                                   |
|                       | © 2019 Rave Mobile Safety. All rights reserved. Privacy Policy   Ten | ms of Use   Help                  |

## 2. Log in using your KishID credentials

| KISHWAUKEE COLLEGE                                        |
|-----------------------------------------------------------|
| Sign in with your organizational account                  |
| @kish.edu                                                 |
| Sign in Sign in using your KishID Account Information     |
| Ex. kkougar1<br>Password Issues:<br>KishID Password Reset |

3. You may possibly see a screen to accept the policies of Rave Alert. Please select Agree and Submit.

| Kishwaukee College                                                                                                    | Hi,                                                                                                    | • |
|----------------------------------------------------------------------------------------------------|----------------------------------------------------------------------------------------------------|---|
| Terms of Use                                                                                                    |                                                                                                    |   |
| Version: 1.16 2018-01-15 16:17:36                                                                                                    |                                                                                                    |   |
| Date of Last Revision: January 2018                                                                                                    |                                                                                                    |   |
| These Terms of Use (the "Terms") describe the terms under which you may access and use the mobile and web-based messaging and te<br>"Services") provided by Rave Wireless, Inc. ("Rave") and, if applicable, the client of Rave who has licensed certain applications from Ra<br>granted access to the services (the "Client").                                                                                                    | elecommunication services (the ve and through which you were                                                                           |   |
| The Services are a set of applications accessed through the web or mobile devices, the features of which vary based on which application<br>granted access to and for which you register. These Terms may be modified by Rave at any time without prior notice. Changes to the Tern<br>this page will indicate at the top the date these Terms were last revised. You agree to be bound by any such modifications once they are<br>and your continued registration to use, or use of, the Services following any such posting constitutes your acceptance of such modification. | ons are licensed and to which you are<br>ms will be posted on this page, and<br>posted on this web site (the " <b>Site</b> "),<br>ons. | Э |
| PLEASE READ THESE TERMS OF USE CAREFULLY AS THEY CONTAIN IMPORTANT INFORMATION REGARDING YOUR LEGAL OBLIGATIONS.                                                                                                    | . RIGHTS, REMEDIES AND                                                                                                    |   |
| Messaging                                                                                                    |                                                                                                    |   |
| At any time you may stop SMS messages from being sent to your phone by simply texting STOP to 226787 or 67283 or 78015 or<br>registered mobile phone. You will no longer receive text messages from Rave if you utilize this service. Text INFO or HELP to to 2267.                                                                                                    | r 77295 or 81437 from your<br>87 or 67283 or 78015 or 77295 or                                                                         |   |
| ◯ I have read and agree to the Rave Terms of Use                                                                                                    |                                                                                                    |   |
| □ I DO NOT AGREE to the Rave Terms of Use                                                                                                    |                                                                                                    |   |
| SUBMIT                                                                                                    |                                                                                                    |   |

4. The My Account tab will be shown. The number that you have already given the College will be shown. Click on the **Add** button.

|                                  | L My Account | 👃 Opt-In Lists |          |
|----------------------------------|--------------|----------------|----------|
|                                  |              |                |          |
| Lindsay<br>@kish.edu             |              |                | EDIT     |
| (1) 815- Confirmed               |              |                | TEST C X |
| 🖻 Email                          |              |                | C ADD    |
| Registration email:<br>@kish.edu |              |                | TEST     |

## 5. Add your secondary number in this box. Do not use dashes. Click on **Continue**.

| Mobile Contact                                                               |                                                |  |  |  |
|------------------------------------------------------------------------------|------------------------------------------------|--|--|--|
| Enter Mobile Number Confirm                                                  | Carrier Complete                               |  |  |  |
| Mobile Number:                                                               |                                                |  |  |  |
| 815543XXXX                                                                   | Mobile 2 🖨                                     |  |  |  |
| Text messages are recurring and sent on an as-needed basis. Text STOP to     |                                                |  |  |  |
| Message and data rates may apply. N<br>phone's service plan for more informa | We do not charge for this service, howe ation. |  |  |  |
| You may access technical support by texting INFO or HELP to 226787 or 67     |                                                |  |  |  |
|                                                                              |                                                |  |  |  |
| CONTINUE                                                                     |                                                |  |  |  |

6. Next screen will ask to verify your Carrier. Click on **Continue**.

| Enter Mobile Number                                                                                | Confirm Carrier                                   | Complete                                  | $\geq$                                      |
|----------------------------------------------------------------------------------------------------|---------------------------------------------------|-------------------------------------------|---------------------------------------------|
| Mobile Number: 815-                                                                                |                                                   |                                           |                                             |
| Confirm your carrier                                                                               |                                                   |                                           |                                             |
| Confirm your carrier<br>Verizon Wireless                                                           |                                                   | \$                                        |                                             |
| Confirm your carrier<br>Verizon Wireless<br>If your phone can receive<br>are recurring and sent or | e texts and is not block<br>n an as-needed basis. | ♦<br>ed, a 4-digit con<br>Reply STOP to c | firm number will<br>cancel and <b>HEL</b> I |

7. You'll get a confirmation page. Click on **Done**.

| Mobile Cont                      | act            |                   |             |       |
|----------------------------------|----------------|-------------------|-------------|-------|
| Enter Mobile Numbe               | r Cor          | nfirm Carrier     | Complete    | •     |
| Successfully added 8             | 315-           | to your con       | tacts list. |       |
| DONE                             |                |                   |             |       |
|                                  |                |                   |             |       |
| 3. You'll go back to the My Acco | unt screen and | see that it's bee | n added.    |       |
|                                  | L My Account   | ♣ Opt-In Lists    |             |       |
|                                  |                |                   |             |       |
| Lindsay<br>@kish.edu             |                |                   |             | EDIT  |
| Mobile Phones                    |                |                   |             | • ADD |
| (1) 815- Confirmed               |                |                   | TEST        |       |
| (2) 815-                         |                |                   | TEST        |       |
| Email                            |                |                   |             | O ADD |
| Registration email:<br>@kish.edu |                |                   |             | TEST  |

The secondary number will not receive a confirmation message of being added but you can send a test message through the service.